## Uploading assets from a .csv file

Small errors can make this upload process very frustrating. Take care when you create your .csv file and contact us if you have trouble with an upload. When contacting us please email <u>fmsurplus@colorado.edu</u> and provide the following

- Your transfer number
- A screenshot of the error detail
- Your .csv file.
- 1. Open up the .csv file you created and verify you have
  - a. No colors in your data
  - b. Only 1 tab that says Import Form
  - c. You have saved it as a .csv file (ms dos)
- 2. Log into the Asset Management Platform (AMP)
- 3. Select Surplus from the let margin
- 4. Search for your existing Transfer, or if you have not yet created a Transfer shell create a shell and write down your transfer number
  - If you don't know your transfer number use the lower section to search by department number or your name

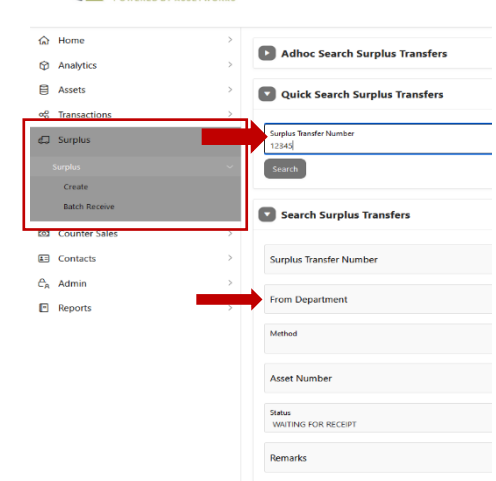

Creation Date To

E 🜔 RECOUP

5. Once in your shell look down below the *Add Assets* section where you will find *Import Assets* 

| Surplus Number                                                                           | 35503                      |                                 |                    | Contact Inform   | nation                  |   |  |
|------------------------------------------------------------------------------------------|----------------------------|---------------------------------|--------------------|------------------|-------------------------|---|--|
| Creation Date                                                                            | 04/28/2023                 |                                 |                    | Sales Type       |                         |   |  |
| Submit Approval Date                                                                     |                            |                                 |                    | Debit Speed Type | 11002597                |   |  |
| Submit Approval User                                                                     |                            |                                 |                    | Building         | 209 - CASE              |   |  |
| Close Out Date                                                                           |                            |                                 |                    | Room             | 333                     |   |  |
| Close Out User                                                                           |                            |                                 |                    | Contact Name     | WANDA JANEK             |   |  |
| From Department                                                                          | 10030 - OFFICE OF DIVERSIT | Y, EQUITY, AND COMMUNITY ENGAGE | MENT - 2055 REGENT | Contact Phone    | (303) 492-6324          |   |  |
| From Person                                                                              | STUSHNOFF, SHAWNA          |                                 |                    | Contact Email    | wanda.janek@COLORADO.EE | U |  |
| Method                                                                                   | State Surplus              |                                 |                    | Campus Box       | 39                      |   |  |
| Notes                                                                                    |                            |                                 |                    | Location Notes   |                         |   |  |
| Asset Label Creation Date                                                                |                            |                                 |                    |                  |                         |   |  |
| Tags Affixed Date                                                                        |                            |                                 |                    |                  |                         |   |  |
|                                                                                          |                            |                                 |                    |                  |                         |   |  |
| Pickup Date                                                                              | al Close Out Pickup Labe   | ls                              |                    |                  |                         |   |  |
| Pickup Date<br>Edit Submit For Approv                                                    | al Close Out Pickup Labe   | 3                               |                    |                  |                         |   |  |
| Pickup Date Edit Submit For Approv Add Assets Create New Asset                           | al Close Out Pictup Labe   | 3                               |                    |                  |                         |   |  |
| Pickup Date<br>Edit Submit For Approv<br>Add Assets<br>Create New Asset                  | al Close Out Pickup Labe   | 3                               |                    |                  |                         |   |  |
| Pickup Date<br>Edit Submit For Approv<br>Add Assets<br>Create New Asset<br>Import Assets | al Close Out Pickup Labe   | 3                               |                    |                  |                         |   |  |
| Pickup Date Edit Submit For Approv Add Assets Create New Asset Import Assets File Upload | Close Out Pickup Labe      | 3                               |                    |                  |                         |   |  |

7. Your file will be listed in the *Drag and Drop* section

| Import Assets                                            |
|----------------------------------------------------------|
| Fieldoord                                                |
| r na opierez                                             |
| বি                                                       |
| Drag and Drop                                            |
| Janik,Wandy, Upward Bound Revised Upload Spreadsheet.csv |
| Choose File                                              |
|                                                          |
|                                                          |
| Import Run Log                                           |
|                                                          |
| Q~ Go Actions~                                           |
|                                                          |
|                                                          |
|                                                          |
| $\mathcal{Q}$                                            |
| No data found.                                           |
|                                                          |
|                                                          |
| import dotats                                            |

8. Look in the lower left of the *Import Assets* area, find the *Import Assets* button and click it. AMP will attempt to import the assets for you. If there is a moving dot or circle on the *Surplus Detail* tab in your browser the system is thinking.

| • | Surplus Detail | × |
|---|----------------|---|
|   |                |   |

9. The *Import Run Log* log will show you the status of the import. If you have errors you will see them in the column on the right.

| Q v los ados v                                                                                                    |             |           |            |             |                   |                  |             |  |  |
|----------------------------------------------------------------------------------------------------|-------------|-----------|------------|-------------|-------------------|------------------|-------------|--|--|
| End Date is in the                                                                                                    | last 1 days | x         |            |             |                   |                  |             |  |  |
| Import Name                                                                                                    | Status      | User Name | Start Date | End Date ↓F | Number Of Records | Number Of Errors | Import Mode |  |  |
| Sepla, Last_Import Falkd SH4MHA-51GHXCR6C0,004.00.EDU 04/24/023 03.9FM 04/24/023 03.9FM 04/24/023 04/24/04/24/04/24/024/024/024/04/24/023 04/24/04/24/024/04/24/04/24/04 |             |           |            |             |                   |                  |             |  |  |
| 1-1                                                                                                    |             |           |            |             |                   |                  |             |  |  |
|                                                                                                    |             |           |            |             |                   |                  |             |  |  |

## Errors!

The number in the *Number of Errors* column is a link, click it to see details. Here we see that the Department number in the transfer doesn't match the department number in the spreadsheet.

| Error Report             |                 |              |                    |                                                                                 |
|--------------------------|-----------------|--------------|--------------------|---------------------------------------------------------------------------------|
| Q~ Go A                  | ctions ~        |              |                    |                                                                                 |
| ID Column                | ID Column Value | Error Column | Error Column Value | Error                                                                           |
| Line Number/Asset Number | 1/              | Department   | 10030              | The Department in the import file does not match the Department of the surplus. |
| Line Number/Asset Number | 2/              | Department   | 10030              | The Department in the import file does not match the Department of the surplus. |
| Line Number/Asset Number | 3/              | Department   | 10030              | The Department in the import file does not match the Department of the surplus. |
| Line Number/Asset Number | 4/              | Department   | 10030              | The Department in the import file does not match the Department of the surplus. |

• If you're not sure why you are getting an error, take a screenshot and send it to us along with your transfer number and the .csv file.

## No Errors!

If the import Run Log is showing a 0 in the errors column your import was successful, you should also receive an email to let you know this is the case.

| Import Run Log         |           |                               |                    |                    |                   |                  |                          |  |
|------------------------|-----------|-------------------------------|--------------------|--------------------|-------------------|------------------|--------------------------|--|
| Q v fo Addrew          |           |                               |                    |                    |                   |                  |                          |  |
| End Date is in the las | t 1 days  | X                             |                    |                    |                   |                  |                          |  |
| Import Name            | Status    | User Name                     | Start Date         | End Date ↓≓        | Number Of Records | Number Of Errors | Import Mode              |  |
| Surplus_Asset_Import   | Completed | SHAWNA.STUSHNOFF@COLORADO.EDU | 04/28/2023 03:44PM | 04/28/2023 03:44PM |                   | •                | ErrorCheckImportNoErrors |  |
| 1 - 1                  |           |                               |                    |                    |                   |                  |                          |  |

## 10. Look just under the *Import Run Log* and you'll see your assets listed.

| View | Asset Number    | Description                                             | Serial Num/VIN | Qty Sent | Qty Rcvd | Sales Price | Scrap | Status      | Receiver | Recv Date | Approve Date | Docs/Images |
|------|-----------------|---------------------------------------------------------|----------------|----------|----------|-------------|-------|-------------|----------|-----------|--------------|-------------|
| Ø    | 10030-35503-001 | HAND SANITIZER LOTION 8 FL OZ                           |                | 1        | -        | \$0.00      |       | In Transfer | -        | -         |              | 0           |
| R    | 10030-35503-002 | COVID-19 HOME TEST KITS, LABEL MAKER                    |                | 1        | -        | \$0.00      |       | In Transfer | -        | -         | -            | 0           |
| Ø    | 10030-35503-003 | T- SHIRTS AND CHOCOLATE KITS                            | -              | 1        | -        | \$0.00      | -     | In Transfer | -        | -         | -            | 0           |
| Ø    | 10030-35503-004 | MISC. CALCULATORS                                       | -              | 1        | -        | \$0.00      | -     | In Transfer | -        | -         | -            | 0           |
| Ø    | 10030-35503-005 | FIREKEEPERS DAUGHTER & MAPPING BOOKS                    |                | 1        |          | \$0.00      |       | In Transfer | -        | -         | -            | 0           |
| Ø    | 10030-35503-006 | 5 BOXES BOSWORTH STAPLES AND EAR BUDS & TELEPHONE STAND |                | 1        | -        | \$0.00      |       | In Transfer | -        | -         | -            | 0           |
| Ø    | 10030-35503-007 | OPEN SPACE UPWARD BOUND FRAMED PICTURES                 | -              | 1        | -        | \$0.00      | -     | In Transfer | -        | -         | -            | 0           |
| Ø    | 10030-35503-008 | METAL - 2 DOOR                                          |                | 1        | -        | \$0.00      |       | In Transfer | -        |           | -            | 0           |
| Ø    | 10030-35503-009 | BADMINTON SUPPLIES                                      |                | 1        |          | \$0.00      |       | In Transfer | -        | -         |              | 0           |
| Ø    | 10030-35503-010 | 6 TRAFFIC CONES                                         | -              | 1        | -        | \$0.00      | -     | In Transfer | -        |           | -            | 0           |

- 10 assets are listed, use the *Next button* to see additional assets
- Click the paper/pencil to add notes, document and photos
- 11. Verify you have the correct number of assets
- 12. Add any passwords, lock codes, documents or photos
- 13. Scroll back up to the top of your transfer to view the Transfer Shell and *Submit* your transfer.

| Surplus Detail            |                                                                             |
|---------------------------|-----------------------------------------------------------------------------|
| Surplus Number            | 35503                                                                       |
| Creation Date             | 04/28/2023                                                                  |
| Submit Approval Date      |                                                                             |
| Submit Approval User      |                                                                             |
| Close Out Date            |                                                                             |
| Close Out User            |                                                                             |
| From Department           | 10030 - OFFICE OF DIVERSITY, EQUITY, AND COMMUNITY ENGAGEMENT - 2055 REGENT |
| From Person               | STUSHNOFF, SHAWNA                                                           |
| Method                    | State Surplus                                                               |
| Notes                     |                                                                             |
| Asset Label Creation Date |                                                                             |
| Tags Affixed Date         |                                                                             |
| Pickup Date               |                                                                             |
| Edit Submit For Approv    | al Close Out Pickup Labels                                                  |
|                           |                                                                             |